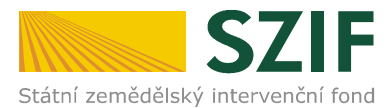

# V Praze dne 28. února 2012

# Odbor kontrol projektových opatření RV

Ve Smečkách 33, 110 00 Praha 1 tel.: 222 871 620 fax: 222 871 765 e-mail: info@szif.cz

Zpracoval: Ing. Zina Salačová, kontakt:tel.: 222 871 748, e-mail: zina.salacova@szif.cz

# ZPRAVODAJSTVÍ Z PRV

# Zveřejnění Žádosti o proplacení výdajů z PRV pro 14. kolo příjmu žádostí

Na webových stránkách SZIF/Program rozvoje venkova byl zveřejněn formulář "Žádost o proplacení výdajů" pro opatření 14. kola příjmu žádostí:

- I.1.2 Investice do lesů
- I.1.4 Pozemkové úpravy
- I.3.4 Využívání poradenských služeb
- III.1.2 Podpora zakládání podniků a jejich rozvoje
- III.2.1 Obnova a rozvoj vesnic, občanské vybavení a služby
- IV.1.2 Realizace místní rozvojové strategie

#### včetně Instruktážního listu pro vyplňování formulářů Žádosti o proplacení výdajů – 14. kolo

Formuláře Žádosti o proplacení výdajů jsou zveřejněny ve formě SW nástroje pro vyplnění formuláře, tato verze formuláře "Žádosti o proplacení výdajů" je určena pro příjemce dotace, <u>kteří nebudou žádost podávat</u> <u>prostřednictvím Portálu farmáře.</u> Možnost podat žádost prostřednictvím Portálu farmáře neplatí pro opatření IV.1.2.

# I. SW nástroj pro vyplňování Žádosti o proplacení výdajů

#### Cesta – www.szif.cz $\rightarrow$ Program rozvoje venkova $\rightarrow$ Ke stažení

Pomocí SW nástroje lze Žádost o proplacení výdajů vyplňovat po stažení do vlastního PC. Pro snadnější práci s formuláři je třeba mít na počítači nainstalován program Adobe Reader minimálně verze 8.1, který je volně (zdarma) ke stažení.

Při otevření dokumentu se příjemci dotace zobrazí strany A1 a A2 obecné části Žádosti o proplacení výdajů, po zadání opatření, podopatření, resp. záměru do polí na straně A1, oddíl "Další údaje" (viz obrázek č. 1) se k obecné části Žádosti o proplacení výdajů zobrazí příslušné specifické strany (B1, B2, B3, C) žádosti na dané ("vyplněné") opatření.

Pro zobrazení specifických stran žádosti je třeba v případě opatření IV.1.2 po výběru opatření na straně A1 formuláře následně přejít na stranu A3, kde příjemce dotace vybere hlavní/vedlejší opatření žádosti (viz obrázek č. 2).

Současně s vyplněním formuláře Žádosti o proplacení výdajů lze vyplnit i vložený formulář Soupiska účetních/daňových dokladů k výdajům, ze kterých je stanovena dotace. V softwarovém nástroji pro vyplňování Žádosti o proplacení výdajů je možné formulář Soupisky účetních/daňových dokladů otevřít kliknutím na tlačítko MENU → pole "Otevřít přiloženou Soupisku". Druhou z možností pro otevření formuláře Soupisky účetních/daňových dokladů je kliknutí na symbol sponky umístěný v levém okraji formuláře Žádosti o proplacení výdajů; následně se zobrazí pdf soubor Soupisky, po jehož otevření je možné formulář vyplnit.

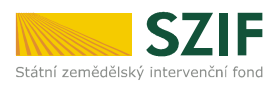

#### Obrázek č. 1:

| Pijeme vojišuje posza bile podbarvaná pole   Pojeme dožace zmači krtiške:   Pojeme dožace zmači krtiške:   Pojeme dožac                                                                                                    | 🕨 🚽 🚺 / 2 🛛 🕑 📝 75%                                                                                                    | 🗸 🗸 🔛 🧭 🥒 Podepsat 🗸 Hledat                  | -                                                                              |  |
|----------------------------------------------------------------------------------------------------|----------------------------------------------------------------------------------------------------|----------------------------------------------|--------------------------------------------------------------------------------|--|
| Pijence vyplikuje pozz bile podbarveni pole   Pijenze dzie zakosti (pisovi značka) Žádost o proplacení výdajů Pijenze dzie zakosti (pisovi značka) Žádost o proplacení výdajů Pijenze dzie zakosti (pisovi značka) Pijenze dzie zakosti (pisovi značka) Žádost o proplacení výdajů Pijenze dzie zakosti (pisovi značka) Pijenze dzie zakosti (pisovi značka) Žádost o proplacení výdajů Pijenze dzie zakosti (pisovi značka) Pijenze dzie zakosti (pisovi značka) Pijenze zakosti (pisovi značka) Pijenze zakosti (pisovi značka)                                                                                                    |                                                                                                    |                                              |                                                                                |  |
| Žádost o proplacení výdajů Vé smětkéh 23   A1 Uřopreho ší   Meněná platba * Zálohová platba   * Průběžná platba   A Identifikace příjemce dotace   Pljemce dotace, tel., e-mal:   Círofc/r.C:   Círofc/r.C:   Adresa příjemce dotace, tel., e-mal: Círofc/r.C:   Státo uveša pozze FO nepodnikající   Daši i dolagi   Nšev fonda:   Nézev rojekt:   Název zojekt:   Provížká SZIF přísučké k ádat:   Provížká SZIF přísučké k ádat:   Plidat místo   Číst obec/mástská čát:                                                                                                    | Příjemce vyplňuje pouze bíle podbarvená p                                                                                                    | pole Menu                                    | * příjemce dotace označí křížkem<br>Strana 1 z 2                               |  |
| * Konečná platba * Zálohová platba   A. Identifikace příjemce dotace   Příjemce dotace (PO/PO):   Idrosé polyčírků: **   Adresa příjemce dotace, tel., +-mall:   Adresa příjemce dotace, tel., +-mall:   Císlo bankovniho účtu:   ** rodné číslo uvede pouze PO nepodnikající   Další údaje   Název projektu:   Název projektu:   Název rodné:   Oras:   Sk.opatření:   Precovitěk SZIP příslušné k administraci žádosti:   Precovitěk SZIP příslušné k administraci žádosti:   Vitis realizace orojektu:   Vitis celaizace orojektu:   Vitis realizace orojektu:   Vitis celaizace orojektu:   Vitis celaizace orojektu:   Vitis dota;   Čela ober/městská část:                                                                                                    | Státní zemědělský intervenční fond                                                                                                    | Žádost o proplacení výdajů<br>A1             | Ve Smečkách 33<br>110 00 Praha 1<br>infolinka: +420 222 871 871<br>www.szif.cz |  |
| A. Identifikace přijemce dotace  Přijemce dotace (FO/PO):  IC/pIC/RC: **  Adress přijemce dotace, tel., e-mai:  Cáslo bankovního účtu:  *** rodné číslo uvede pouze FO nepodnikající Další údaje  Název projektu: Název projektu:  Precovižkě SZIF přiskáné k administraci žádosti:  Precovižkě SZIF přiskáné k administraci žádosti:  Precovižkě SZIF přiskáné k administraci žádosti:  Precovižkě SZIF přiskáné k administraci žádosti:  Precovižkě SZIF přiskáné k administraci žádosti:  Precovižkě SZIF přiskáné k administraci žádosti:  Precovižkě SZIF přiskáné k administraci žádosti:  Precovižkě SZIF přiskáné k administraci žádosti:  Xateria Precovižkě část:  NUTS 4 (ekres):  Xateria Precovižkě část:  NUTS 4 (ekres):  Xateria Precovižkě část:                                                                                                    | * Konečná pl                                                                                                    | atba 📃 * Zálohová platba 📃 * Průběžná platba |                                                                                |  |
| Příjemce dotace (FO/PO):   IČ/DIČ/RČ: **   Adresa příjemce dotace, tel., e-mail: Adresa příjemce dotace, tel., e-mail: Cislo bankovního účtu: ** rodné číslo uvede pouze FO nepodnikající Další údaje Másev projektu: Másev projektu: Másev projektu: Vestorie: Vestorie: </td <td>A. Identifikace příjemce dota</td> <td>ace</td> <td></td> <td></td>                                                                                                    | A. Identifikace příjemce dota                                                                                                    | ace                                          |                                                                                |  |
| Idroidrikč: **   Adress příjemce dotace, tel., e-mail: Adress příjemce dotace, tel., e-mail: Cáslo bankovního účtu: ** rodné číslo uvede pouze FO nepodnikající Další údaje Název projektu: Název projektu: Název projektu: Název projektu: Název projektu: Precovikkě SZIF příslušné k administraci žádosti: Precovikkě SZIF příslušné k administraci žádosti: Precovikkě SZIF příslušné k administraci žádosti: VITS 4 (okres): VITS 4 (okres): VITS 4 (okres):                                                                                                    | Příjemce dotace (FO/PO):                                                                                                    |                                              |                                                                                |  |
| Adress příjemce dotace, tel., e-mail:<br>Adress příjemce dotace, tel., e-mail:<br>Cáslo bankovního účtu:<br>** rodné číslo uvede pouze FO nepodnikající<br>Další údaje<br>Název projektu:<br>Název projektu:<br>Název fondu: Osa: Sk.opatření:<br>EAFRD<br>Verme verme v |                                                                                                    |                                              |                                                                                |  |
| Adress příjemce dotace, tel., e-mail:   Číslo bankovního účtu:   ** rodné číslo uvede pouze FO nepodnikající   Další údaje   Název projektu:   Název fondu:   Osa:   Sk.opatření:   Vesecen:   Vesecen:                                                                                                    | IC/DIC/RC:                                                                                                    |                                              |                                                                                |  |
| Cáslo bankovního úču:   ** rodné číslo uveče pouze FO nepodnikající   Daší údaje   Název projektu:   Název fondu:   Ose:   Sk.opstření:   Nážev fondu:   Ose:   Nážev soměru:   Pracoviště SZLF Příslušné k administraci žádosti:   Vísto realizace projektu:   NITS 4 (okres):   NITS 4 (okres):                                                                                                    | Adresa příjemce dotace, tel., e-mail:                                                                                                    |                                              |                                                                                |  |
| Čáslo bankovního účtu:   ** rodné číslo uveđe pouze FO nepodnikající   Další údaje   Název projektu:   Název fondu:   Osa:   Sk.opaťeni:   Záměr:   Vezev záměru:   Pracoviště SZLF Příslušné k administraci žádosti:   Vísto realizace projektu:   NITS 4 (okres):                                                                                                    |                                                                                                    |                                              |                                                                                |  |
| ** rodné číslo uvede pouze FO nepodnikající   Další údaje   Název projektu:   Název fondu:   Osa:   Sk.opetření:   EAFRD   Vorpovství:   Vorpovství:                                                                                                    | Číslo bankovního úžtu:                                                                                                    |                                              |                                                                                |  |
| ** rodné člálo uvede pouze FO nepodnikající<br>Další údaje<br>Název projektu:<br>Název projektu:<br>EAFRD<br>Žéměr: Název záměru:<br>Precoviště SZIF příslušné k administreci žádosti:<br>Precoviště SZIF příslušné k administreci žádosti:<br>Precoviště SZIF příslušné k administreci žádosti:<br>Misto realizace projektu<br>1. Část obec/městská část:<br>NUTS 4 (okres):<br>V                                                                                                    | cisio bankomino deta.                                                                                                    |                                              |                                                                                |  |
| Další údaje     Název projektu:     Název fondu:     Osa:     Sk. opatření:     EAFRD     Višzev fondu:     Višzev fondu:     Osa:     Název projektu:     Višzev fondu:     Osa:     Název fondu:     Osa:     Sk. opatření:     Název fondu:     Osa:     Název fondu:     Osa:     Název fondu:     Osa:     Název fondu:     Osa:     Název fondu:     Název fondu: <td>** rodné číslo uvede pouze FO nepodnikající</td> <td>1</td> <td>1</td> <td></td>                                                                                                    | ** rodné číslo uvede pouze FO nepodnikající                                                                                                    | 1                                            | 1                                                                              |  |
| Název projektu:         Název fondu:       Ose:         Sk.opstření:         EAFRD         Vervý volní         Vervý volní                                                                                                    |                                                                                                    |                                              |                                                                                |  |
| Název fondu: Osa: Sk. opatření:<br>EAFRD<br>Záměr: Název záměru:<br>Pracovišká SZIF příslušná k administraci žádosti:<br>Pracovišká SZIF příslušná k administraci žádosti:<br>Misto realizace projektu<br>Přidat místo<br>Č.ř. Ulice: Č.p.: Č.o.: PSČ: Obec:<br>1. Část obec/městská část: NUTS 4 (okres):                                                                                                    | Další údaje                                                                                                    |                                              |                                                                                |  |
| EAFRD       Important         Versester       Important         Záměr:       Názer oprotektu         Pracoviště SZIF příslušné k administraci žádosti:       Important         Misto realizace projektu       Přídat místo         Č.ř.       Ulice:       Č.p.:         1.       Část obec/městská část:       NUTS 4 (okres):                                                                                                    | Další údaje<br>Název projektu:                                                                                                    |                                              |                                                                                |  |
| Visto realizace projektu       Visto realizace projektu         Č.ř.       Ulice:       Č.p.:       Č.o.:       pšč:       Obec:       v         1.       Část obec/městská část:       NUTS 4 (okres):       v       X                                                                                                    | Další údaje<br>Název projektu:<br>Název fondu: Osa: Sk.opatření:                                                                                                    |                                              |                                                                                |  |
| Záměr: Název záměru:   Pracoviště SZIF příslušné k administraci žádosti:   Pracoviště SZIF příslušné k administraci žádosti:   Misto realizace projektu   Č.P.   Úlice:   Č.P.   Úlice:   Č.P.   Č.a.:   Přídat místo   Přídat místo                                                                                                    | Další údaje<br>Název projektu:<br>Název fondu: Ose: Sk.opatření:<br>EAFRD                                                                                                    | ]                                            |                                                                                |  |
| Pracovištă SZIF příslušné k administraci žádosti:<br>Misto realizace proiektu                                                                                                    | Další údaje<br>Název projektu:<br>Název fondu: Ose: Sk.opatření:<br>EAFRD Partician (Maser Opudel)                                                                                                    |                                              |                                                                                |  |
| Pracoviškě SZIP příslušné k administraci žádosti: <ul> <li>Přídat místo</li> <li>Přídat místo</li> <li>C.ř. Ulice:</li> <li>C.o.: PSČ:</li> <li>Obec:</li> <li>V</li> <li>Část obec/městská část:</li> <li>NUTS 4 (okres):</li> <li>X</li> <li>X</li> <lix< li=""> <li>X<!--</td--><td>Další údaje<br/>Název projektu:<br/>Název fondu: Ose: Sk.opatření:<br/>EAFRD<br/>Operation: Název změnu:</td><td></td><td></td><td></td></li></lix<></ul>                                                                                                    | Další údaje<br>Název projektu:<br>Název fondu: Ose: Sk.opatření:<br>EAFRD<br>Operation: Název změnu:                                                                                                    |                                              |                                                                                |  |
| Misto realizace projektu<br>Přidat místo<br>Č.ř. Ulice:<br>1. Část obec/městská část:<br>NUTS 4 (okres):<br>X                                                                                                    | Další údaje<br>Název projektu:<br>Název fondu: Osa: Sik.opatření:<br>EARD<br>Spacetki: Vocpatelki: Název opove<br>Záměr: Název záměru:                                                                                                    |                                              |                                                                                |  |
| Misto realizace projektu     Přídat místo       Č.ř. Ulice:     Č.p.:     Č.o.:     PSČ:     Obec:       1.     Část obec/městská část:     NUTS 4 (okres):     X                                                                                                    | Další údaje<br>Název projektu:<br>Název fondu: Osa: Sk.opatřeni:<br>EAFRD<br>Verence v verence verence | osti:                                        |                                                                                |  |
| C.F. Ulice: C.p.: C.o.: PSC: Obec:<br>1. Část obec/městská část: NUTS 4 (okres):<br>X                                                                                                    | Další údaje<br>Název projektu:<br>Název fondu: Osa: Sk.opatřeni:<br>EAFRD<br>Opoteni: Todopadeni:<br>Xáměr: Název záměru:<br>Pracoviště SZIF příslušné k administraci žáde                                                                                                    | osti:                                        |                                                                                |  |
| L. Část obec/městská část:     NUTS 4 (okres):     X                                                                                                    | Další údaje<br>Název projektu:<br>Název fondu: Osa: Sk.opatření:<br>EAFRD<br>Operani v zaser opose<br>Záměr: Název záměru:<br>Pracoviště SZIF příslušné k administraci žáde<br>Misto realizace projektu                                                                                                    | osti:                                        | Přidat místo                                                                   |  |
|                                                                                                    | Další údaje<br>Název projektu:<br>Název fondu: Osa: Sk.opatření:<br>EAFRD<br>Opusni: Tuzer opusel<br>Záměr: Název záměru:<br>Pracoviště SZIF příslušná k administraci žáde<br>Místo realizace projektu<br>Č.ř. Ulice:                                                                                                    | osti:                                        | Přidat místo                                                                   |  |
|                                                                                                    | Další údaje<br>Název projektu:<br>Název fondu: Osa: Sk.opatření:<br>EAFRD<br>Opportin: Tozev oporti<br>Vater váměru:<br>Pracoviště SZIF příslušné k administraci žáde<br>Místo realizace projektu<br>Č.ř. Ulice:<br>1. Část obec/městská část:                                                                                                    | osti:                                        | Přidat místo                                                                   |  |

## Obrázek č. 2:

|                                                                                                    | pole                                                    | * příjemce dotace označí                                                     | křížkem |
|----------------------------------------------------------------------------------------------------|---------------------------------------------------------|------------------------------------------------------------------------------|---------|
| Registrační číslo žádosti (spisová značka)                                                                                                    |                                                         | iu Stan                                                                      |         |
| Statni zemědělský intervenční fond                                                                                                    | Žádost o proplacení výdaj<br>A3 Informace o MAS a Fichi | jů<br>Ve Smečkách 33<br>110 00 Praha 1<br>infolinka: +420 222<br>www.szif.cz | 871 871 |
| Údaje o MAS                                                                                                    |                                                         |                                                                              |         |
| Název MAS:                                                                                                    |                                                         |                                                                              |         |
| Registrační číslo MAS:                                                                                                    | IČ:                                                     |                                                                              |         |
| Název SDI -                                                                                                    |                                                         |                                                                              |         |
|                                                                                                    |                                                         |                                                                              |         |
|                                                                                                    |                                                         |                                                                              |         |
| Údaje o Fichi                                                                                                    |                                                         |                                                                              |         |
| Fiche opatření<br>Číslov Název:                                                                                                    |                                                         |                                                                              |         |
| Caro.                                                                                                    |                                                         |                                                                              |         |
| Hlavní opatření                                                                                                    |                                                         |                                                                              |         |
| Číslo: Název:                                                                                                    |                                                         |                                                                              |         |
| III.1.2. Podpora zakládání podnik                                                                                                    | a jejich rozvoje                                        |                                                                              |         |
| Režim podpory hlavniho o                                                                                                    | patření                                                 | * Blekeuri uniimka                                                           |         |
|                                                                                                    |                                                         | Biokova vyjinika                                                             |         |
| Vedlejší opatření 1                                                                                                    |                                                         |                                                                              |         |
| Číslo: Název:                                                                                                    |                                                         |                                                                              |         |
| Číslo: Název:<br>III.3.1. Vzdělávání a informace                                                                                                    |                                                         |                                                                              |         |
| Číslo:<br>III.3.1. VZdělávání a informace<br>Režim podpory vedlejšího                                                                                                    | opatření 1                                              |                                                                              |         |
| Cialo: Název:<br>III.3.1. VZdělávání a informace<br>Režím podpory vedlejšího<br>" * Nezskládající veřejn                                                                                                    | opatření 1<br>pu podporu 🔄 * Režim de minimis           | * Bloková výjimka 🔲 * Ostatní                                                |         |
| Čilas: Nézevi a informace<br>III.3.1. ♥ Vzdělávaní a informace<br>Režm podpory vadlejšího<br>* Nezakládající veřejn<br>Vedlejší opatření 2                                                                                        | opatření 1<br>pu podporu 🏾 🔭 Režim de minimis           | ] * Bloková výjimka 🔲 * Ostatní                                              |         |
| Cialo: Năzev:<br>III.3.1. * Vzdělávání a informace<br>Režim podpory vedlejšího<br>* Nozakládající veňyjn<br>Vedlejší opatření 2<br>Cialo: Název:                                                                                  | opatření 1<br>ou podporu 🌐 * Režim de minimis 📃         | ]* Bloková výjimka 🗌 * Ostatní                                               |         |
| Cialo: Nkāzvi<br>III.3.1. •<br>Režim podpory vedlejāho<br>• Nezaklādajici verējn<br>Vedlejā (opatření 2<br>Cialo: Nkāzvi<br>• Nezaklādajici verējn<br>Vedlejā (opatření 2                                                         | opatření 1<br>ou podporu * Režim de minimis             | ]* Bloková výjimka 🔲 * Ostatní                                               |         |
| Cialo: Nkševr<br>III.3.1. VZdělávání a informace<br>Režim podpory vedlejšího<br>Vedlejší opatření 2<br>Vedlejší opatření 2<br>Nkševr<br>Nkševr<br>Režim podpory vedlejšího<br>Režim podpory vedlejšího<br>* Nerzskládající veřejn | opatření 1<br>ou podporu • Režim de minimis •           | * Bloková výjimka * Ostatní                                                  |         |

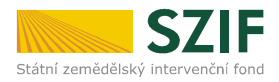

Příjemce dotace vyplňuje příslušná pole Žádosti o proplacení výdajů pomocí číselníků a kalendáře (tam, kde jsou k dispozici). Formulář je nutné vyplňovat v souladu s instruktážním listem k vyplňování Žádosti o proplacení výdajů.

#### Instruktážní list pro vyplňování formuláře Žádosti o proplacení výdajů – 14. kolo:

Cesta – www.szif.cz  $\rightarrow$  Program rozvoje venkova  $\rightarrow$  Ke stažení

Dále je na webových stránkách zveřejněn formulář "Soupiska účetních dokladů ke způsobilým výdajům – část A" (společný formulář pro všechna opatření/podopatření/záměry) včetně instruktážního listu pro vyplňování formuláře Soupiska účetních dokladů ke způsobilým výdajům a Seznam dokumentace k zadávacímu řízení:

Softwarový nástroj pro vyplňování formuláře "Soupiska účetních/daňových dokladů k výdajům, ze kterých je stanovena dotace - část A":

Cesta – www.szif.cz  $\rightarrow$  Program rozvoje venkova  $\rightarrow$  Ke stažení

Instruktážní list pro vyplňování formuláře Soupiska účetních/daňových dokladů k výdajům, ze kterých je stanovena dotace:

Cesta – www.szif.cz  $\rightarrow$  Program rozvoje venkova  $\rightarrow$  Ke stažení

Seznam dokumentace k zadávacímu řízení Pozemkové úřady – aktualizace únor 2012 Seznam dokumentace k zadávacímu řízení PRV – aktualizace únor 2012:

Cesta – www.szif.cz  $\rightarrow$  Program rozvoje venkova  $\rightarrow$  OSA I.  $\rightarrow$  Ke stažení

Seznam dokumentace k zadávacímu řízení PRV – aktualizace únor 2012:

Cesta – www.szif.cz  $\rightarrow$  Program rozvoje venkova  $\rightarrow$  OSA II.  $\rightarrow$  Ke stažení Cesta – www.szif.cz  $\rightarrow$  Program rozvoje venkova  $\rightarrow$  OSA III.  $\rightarrow$  Ke stažení Cesta – www.szif.cz  $\rightarrow$  Program rozvoje venkova  $\rightarrow$  OSA IV.  $\rightarrow$  Ke stažení

Vyplněné formuláře "Žádost o proplacení výdajů" a "Soupiska účetních dokladů ke způsobilým výdajům" předkládá příjemce dotace na příslušném RO SZIF **vždy v tištěné verzi**, formuláře lze navíc předkládat také v elektronické verzi na datovém nosiči CD.

### II. <u>Zaslání Žádosti o proplacení výdajů přes Portál farmáře SZIF - platí pro 14.</u> <u>kolo</u>

Žádost o proplacení výdajů pro všechna opatření registrovaná v rámci 14. kola příjmu žádostí (vyjma opatření IV.1.2) je možné zaslat elektronicky prostřednictvím Portálu farmáře SZIF.

Pro zaslání Žádosti o proplacení výdajů musí mít příjemce dotace zřízen přístup, resp. uživatelské jméno a heslo do Portálu farmáře SZIF. Po přihlášení do Portálu farmáře SZIF vyplní příjemce dotace Žádost o proplacení výdajů a elektronicky ji zašle na příslušné pracoviště SZIF (výběr RO SZIF se provádí přímo na formuláři žádosti). Formulář Žádosti o proplacení výdajů vygenerovaný na Portálu farmáře SZIF je totožný s formulářem vyplňovaným pomocí softwarového nástroje, tzn. pro jeho vyplnění použije příjemce dotace **Instruktážní list** k vyplňování formuláře Žádosti o proplacení výdajů – 14 kolo.

Podrobný postup k vyplnění a elektronickému zaslání formuláře Žádosti o proplacení výdajů je uveden v dokumentu:

#### Prezentace k elektronickému podání Žádosti o proplacení výdajů prostřednictvím Portálu farmáře:

Cesta – <u>www.szif.cz</u>  $\rightarrow$  Program rozvoje venkova  $\rightarrow$  sekce Ke stažení  $\rightarrow$  Prezentace k elektronickému podání Žádosti o proplacení výdajů prostřednictvím Portálu farmáře.

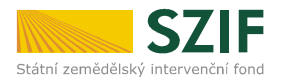

V případě **opatření IV.1.2 Realizace místní rozvojové strategie** lze v souladu s administrativními postupy (podmínkou podání Žádosti o proplacení na RO SZIF je její kontrola a podpis ze strany příslušné MAS) prostřednictvím Portálu farmáře **pouze vygenerovat částečně předvyplněnou Žádost o proplacení** a po uložení do vlastního PC pokračovat ve vyplňování obdobně jako v případě použití softwarového nástroje pro vyplnění Žádosti o proplacení. **Žádost o proplacení výdajů nelze odeslat prostřednictvím Portálu farmáře!** 

Současně s vyplněním formuláře Žádosti o proplacení výdajů lze vyplnit a odeslat také vložený formulář Soupiska účetních/daňových dokladů k výdajům, ze kterých je stanovena dotace (formulář Soupisky lze otevřít použitím tlačítek MENU nebo symbolu sponky umístěných na formuláři Žádosti o proplacení – viz Prezentace k elektronickému podání Žádosti o proplacení výdajů prostřednictvím Portálu farmáře).

Po konečném odeslání nebo nahrání Žádosti o proplacení výdajů přes Portál farmáře SZIF je vytvořen dokument "Potvrzení o přijetí", který obsahuje jedinečný kód, tzv. identifikátor dokumentu. "Potvrzení o přijetí" musí příjemce dotace předložit při osobní registraci Žádosti o proplacení výdajů na příslušném RO SZIF. Bez ohledu na to, zda byla Žádost o proplacení výdajů zaslána elektronicky či nikoliv, musí ji příjemce dotace předložení výdajů RO SZIF. V případě, že žádost byla zaslána elektronicky, příjemce dotace obdrží její originál v tištěné podobě po předložení "Potvrzení o přijetí" na podatelně RO SZIF. Další postup se nijak neliší od standardního předkládání.

Ing. Zina Salačová oddělení kontrol PRV